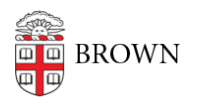

Knowledgebase > Teaching Learning and Research > ASK > Advisors/Managers: Change your List of Concentration Advisors

## Advisors/Managers: Change your List of Concentration Advisors

Stephanie Obodda - 2022-08-30 - Comments (0) - ASK

Access: Anyone with a role of "concentration manager" in ASK may update the list of concentration advisors that appears on Focal Point and in ASK. In most departments, department/student affairs managers have this level of access, and some concentration advisors do as well.

| Home Advising Events Degree Progress          | s   Student Petitions  Incoming Students  More                                   |  |  |  |  |
|-----------------------------------------------|----------------------------------------------------------------------------------|--|--|--|--|
| Declaration of Standard Concentration Program |                                                                                  |  |  |  |  |
| Declarations Student Name                     | (Advising Detail   Internal Academic Record )                                    |  |  |  |  |
| My Declarations Banner ID                     |                                                                                  |  |  |  |  |
| Shared Users Est. Completion                  | 2022-2023 - Spring                                                               |  |  |  |  |
| Writing Requirement                           | WRQ 1: Completed WRQ 2: Not Completed                                            |  |  |  |  |
| My CPT Requests Declaration Status            | New                                                                              |  |  |  |  |
| Progress Status                               | Available when the declaration has been saved and there are courses in the plan. |  |  |  |  |
|                                               |                                                                                  |  |  |  |  |
| Program Selection                             |                                                                                  |  |  |  |  |
| Concentration                                 | Economics V                                                                      |  |  |  |  |
| Degree                                        | A.B. •                                                                           |  |  |  |  |
| Track                                         | None                                                                             |  |  |  |  |
| Preferred Advisor                             | ✓ [select an advisor]                                                            |  |  |  |  |
| Assigned Advisor                              | Blaum, Joaquin                                                                   |  |  |  |  |
| Date Submitted                                | Chay, Kenneth                                                                    |  |  |  |  |
|                                               | Forrester, Kellie                                                                |  |  |  |  |
|                                               | Friedberg, Rachel                                                                |  |  |  |  |
| Conce you've ma                               | Friedman, John Is above, click "Set Program Selection" to continue.              |  |  |  |  |
| •                                             | Knight Brian                                                                     |  |  |  |  |
|                                               | Kug, Svivia                                                                      |  |  |  |  |
|                                               | Lancastre, Manuel                                                                |  |  |  |  |
|                                               | Mekonnen, Teddy sonal Statement                                                  |  |  |  |  |
|                                               | Poterack, Alex                                                                   |  |  |  |  |
| Please address the follo                      | Putterman, Louis et of 500 to 1000 words.                                        |  |  |  |  |
| A. Choice of concentra                        | Weil, David                                                                      |  |  |  |  |

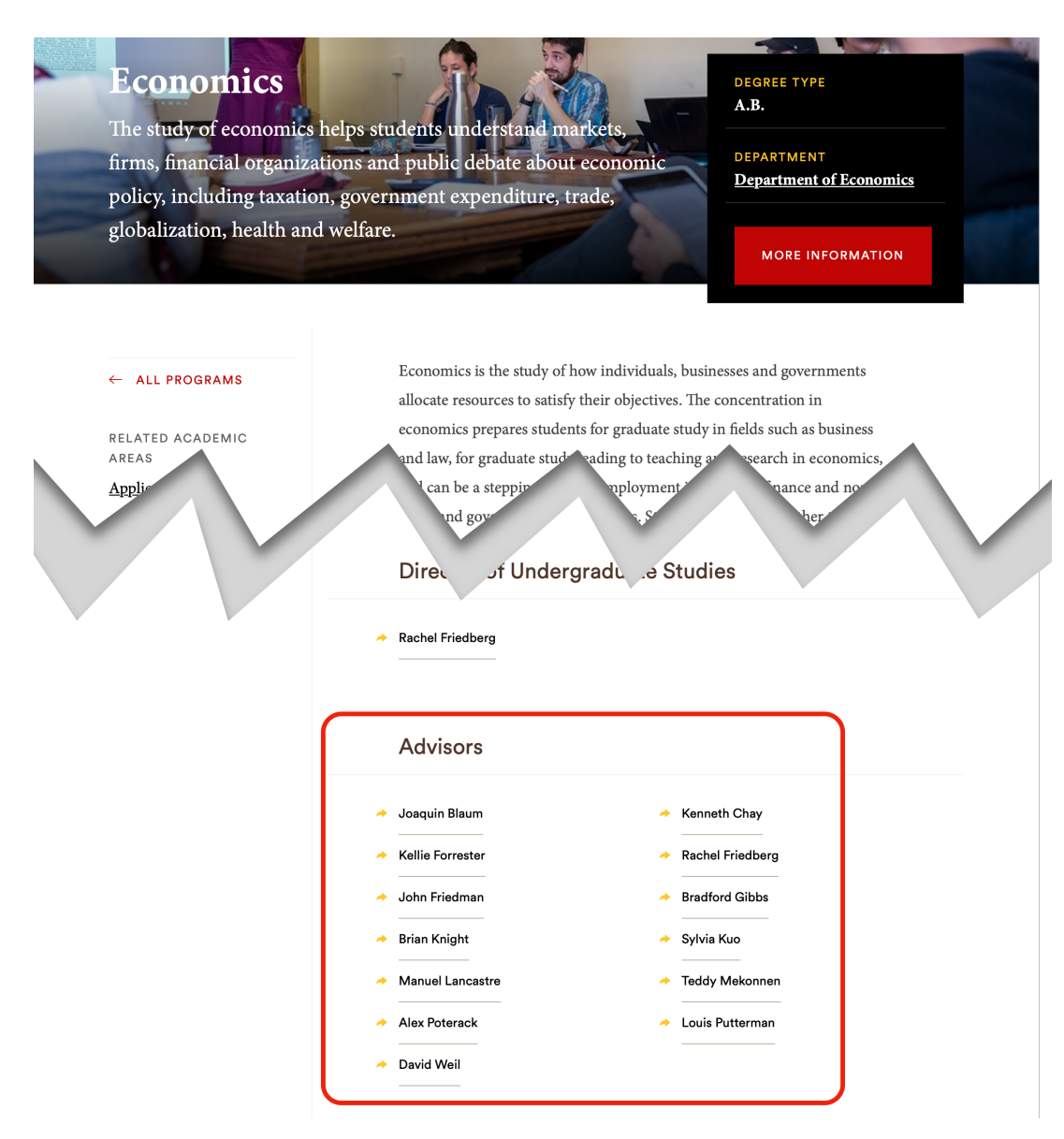

STEP 1: Log on to <u>ASK</u>. Navigate to Degree Progress

> Declarations > Concentrations/Certificates, then click the Advisors link (the Options link allows you to change what students see when they begin a declaration, including whether & how faculty advisors are assigned).

| Home Advising Ev            | ents Degree Progress <del>▼</del> Student retitio | ns ▼ Incoming Students ▼ Admin ▼ More ▼ |
|-----------------------------|---------------------------------------------------|-----------------------------------------|
| Declarations                | Declarations<br>Writing Requirement               |                                         |
| Declarations                | Co                                                | Actions                                 |
| Shared Declarations         | American Studies                                  | Options   Programs   Advisors           |
| CPT Requests                | Ethnic Studies                                    | Options   Programs   Advisors           |
| Concentrations/Certificates | Science, Technology, and Society                  | Options   Programs   Advisors           |
| Overrides                   |                                                   |                                         |
| Advisor Pre-Assignments     |                                                   |                                         |
| Honors                      |                                                   |                                         |
| My Declarations             |                                                   |                                         |

STEP 2: From here you may add or remove faculty members, assign them to particular tracks (if your concentration has any), and determine whether or not a faculty member is publicly visible as an advisor on Focal Point and ASK. If the "public" box is unchecked, a faculty member may still approve declarations, but will not be visible on Focal Point or be listed in ASK among the options presented to students (if your concentration allows students to select an advisor or indicate an advisor preference).

|                   |        | Contemplative Studies  | Concentration |
|-------------------|--------|------------------------|---------------|
|                   | Public | Advisor Name           | Advisors *    |
| (remove   tracks  | 2      | Christopher Hill       |               |
|                   |        | Humanities             |               |
| (remove   tracks) |        | Monica Linden          |               |
|                   |        | Sciences               |               |
| (remove   tracks) |        | John Marston           |               |
|                   |        | Sciences               |               |
| (remove   tracks) |        | Harold Roth            |               |
|                   |        | Humanities<br>Sciences |               |
|                   |        | Add:                   |               |
| Cancel Save       |        |                        |               |

Once you've clicked "save," your advising roster will be updated in Focal Point and ASK.

## Optional steps:

STEP 3: Update your concentration options. If your concentration makes automatic advisor assignments, you must also update your selections to ensure students are assigned to your new advisors. If you do not make this change, students will continue to be assigned based on your previous settings.

STEP 4: Reassign students to advisors as necessary. Changing your list of advisors does not automatically update advisor assignments. If your students are to be assigned to a new advisor, you must make this change manually by navigating to the list of declarations and clicking "set advisor" by each student's name in <u>ASK</u>. The student and the new advisor will then receive an automatic message to let them know that their advising assignment has been changed.

Questions? Email advising\_sidekick@brown.edu